| • HELSE BERGEN<br>Haukeland universitetssjukehus                | Unilab - Ikke arkiverte rekvisisjoner (PAT) |                                 |                          |  |
|-----------------------------------------------------------------|---------------------------------------------|---------------------------------|--------------------------|--|
|                                                                 | Brukerveiledning                            | Dok.ID: D68270                  |                          |  |
| Organisatorisk plassering: Helse Bergen HF/Laboratorieklinikken |                                             |                                 | Versjon: 2.02/13.02.2025 |  |
| Kategori: []                                                    |                                             |                                 | Gyldig til: 13.02.2026   |  |
| Dok. eier: Johanne Lind Aasen                                   |                                             | Dok. ansvarlig: Cecilie Norheim |                          |  |

## 1. Ikke arkiverte rekvisisjoner

| Systemadmin | . 🔻 Rekvirering 👻 | Rapportering 👻 Faste    | e Data 🔻       | Statistikker 🔻 Va       | alidering 👻 Online admin. 👻                                                                                                    | Scanning 🔻 🕐     | 🕋 🚖 📞 00:59:39 🕑 🕛             |
|-------------|-------------------|-------------------------|----------------|-------------------------|----------------------------------------------------------------------------------------------------|------------------|--------------------------------|
| Unil        | χp                |                         |                |                         | vis svarrap                                                                                                    | port 🗹 🧧         | Utskrift Q Vise liste          |
|             |                   | Rekvisisjoner fra dato: | 01.01.2021     | til: 17                 | 7.02.2021                                                                                                    |                  |                                |
|             |                   |                         | registreringsd | ato                     | $\checkmark$                                                                                                    |                  |                                |
|             |                   | Rekvirent:              |                |                         | Q                                                                                                    |                  |                                |
|             |                   | Status:                 | alle           |                         | $\checkmark$                                                                                                    |                  |                                |
|             |                   | Rekvirent               | alle           |                         | $\checkmark$                                                                                                    |                  |                                |
|             |                   | Ansv. lege:             | alle           |                         | $\checkmark$                                                                                                    |                  |                                |
|             |                   | laboratorier:           | PAT_HBE        |                         | $\checkmark$                                                                                                    |                  |                                |
| pos         | Rekv.nr           | Registrert              |                | Ansv. lege              | Pasient                                                                                                    | <u>Rekvirent</u> | status                         |
| 1           | B21               | 04.01.2021 10:          | 21 elym (      | Nginamau, Elisabeth     | States, Solers                                                                                                    | FØDE             | Makro diktat ferdig (Utlevert) |
| 2           | <u>B21</u>        | 04.01.2021 10:          | 35 elym (      | Nginamau, Elisabeth     | When States                                                                                                    | FØDE             | Makro diktat ferdig (Utlevert) |
| 3           | C21               | 05.01.2021 10:          | 52 mram        | (Ramnefjell, Maria P    | foliopene, familialiste                                                                                                    | APKNARLEEE       | Endelig rapport 08.02.21 1     |
| 4           | <u>C21</u>        | 05.01.2021 13:          | 03 mram        | (Ramnefjell, Maria P    | They have beginned                                                                                                    | LKEIDSIIEI       | Endelig rapport 12.02.21 1     |
| 5           | C21               | 05.01.2021 11:          | 08 bber (      | (Bertelsen, Bjørn Inge) | Repair Reading and                                                                                                    | BGSPESIBEN       | Endelig rapport 22.02.21 1     |
| 6           | <u>C21</u>        | 06.01.2021 13:          | 04 bber (      | (Bertelsen, Bjørn Inge) | Contraction (1997) Solid and                                                                                                    | MSKRBOVIKN       | Endelig rapport 04.02.21 1     |
| 7           | B21               | 06.01.2021 08:4         | 48 acjo (1     | Johannessen, Anne C     | 100.00 Mile                                                                                                    | DOIOKM           | Endelig rapport 14.01.21 0     |
| 8           | <u>C21</u>        | 07.01.2021 11:          | 09 mram        | (Ramnefjell, Maria P    | Sector Sectors                                                                                                    | LSULRIRTJOHN     | Endelig rapport 08.02.21 1     |
| 9           | C21               | 07.01.2021 11:          | 00 mram        | (Ramnefjell, Maria P    | strength and                                                                                                    | MSKOKSCAIC       | Endelig rapport 09.02.21 1     |
| 10          | <u>C21</u>        | 07.01.2021 15:          | 34 iste (S     | tefansson, Ingunn M     | thereis, one without                                                                                                    | BMS              | Endelig rapport 28.01.21 1     |
| 11          |                   | 08 01 2021 120          | 46 mcam        | (Pampofiell Maria D     | and the second second sec | LEVANOVICOLE     | Endolia connect 09 02 21 1     |

I dialogen vises en oversikt over rekvisisjoner som ikke er arkivert og er tilgjengelig for PAT sekretærer og bioingeniører.

Man har følgende filtreringsmuligheter for å korte ned på listen som vises:

| Med dette filteret Mikroskopi Vise liste velger man                                                                                                    |
|----------------------------------------------------------------------------------------------------|
| hvordan prøvenr skal vises nå man klikker på prøvenr i kolonnen «Rekv.nr».                                                                             |
| I hovedsak benyttes «Mikroskopi».                                                                                                    |
| Rekvisisjoner fra dato og til                                                                                                    |
| Feltene med dato er forhånds utfylt med 1 år tilbake i tid, til dagens dato. Tidsrommet kan<br>endres dersom en ønsker listen for et spesielt tidsrom. |
| Default vises registreringsdato – alternativt kan en velge prøvetakningsdato                                                                           |
| Rekvirent                                                                                                    |
| Man kan velge at listen bare skal gjelde en rekvirent som kan søkes frem vha [insert]                                                                  |
| • Status                                                                                                    |
| Det er mulig å filtrere listen på prøvestatus                                                                                                    |
| Prøvetype                                                                                                    |
| Det er mulig å filtrere listen på prøvetype                                                                                                    |
| Laboratorier                                                                                                    |
| I feltet vises det laboratoriet du  er logget inn som.                                                                                                 |
| Etter at alle filtrerings valg er utført, oppdateres listen ved å klikke på «Vise liste»-knappen                                                       |
|                                                                                                    |

Utvalgte brukere har ansvar for å overvåke listene innenfor sitt fagområde (cyt, hist, molpat og obd). De skal sjekke og rette prøver som ikke blir automatisk arkivert når prøven har status «Endelig».

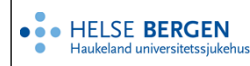

I hovedsak er årsaken at det er noen analyser som mangler status utført. De velger da aktuelle filtreringsvalg for å hente fram aktuelle prøver og deretter klikker de på prøvenummeret som vises i kolonnen «Rekv.nr».

Man har mulighet å skrive ut listen som vises, ved å trykke på «Utskrift»-knappen.

| Mikroskopi |   | D Uteleritt | O Vice liste |
|------------|---|-------------|--------------|
| никовкор   | Ľ | GUSKIII     | Q vise liste |

### Følgende dialog kommer da opp.

| 🖸 Unilab 700 Print Server |         | _ | × |
|---------------------------|---------|---|---|
| 0                         |         |   |   |
| O Printer Output          | PRT2967 |   | - |
| PDF Stream                |         |   |   |
| VOK Close                 |         |   |   |

#### Eks. på hvordan en liste ser ut hvis man velger PDF Stream utskrift

| pos. | rekvisisjon | n fra            | Ansv. lege | Pasient                        | Rekvirent | status                                            |
|------|-------------|------------------|------------|--------------------------------|-----------|---------------------------------------------------|
| 1    | B2200016    | 05.01.2022 11:29 | JOGM       | Hbe-Patologi-02 Poliklinisk k  | LUNGDP    | Endelig rapport<br>05.01.22 11:32(Ti<br>skanning) |
| 2    | C2200002    | 07.01.2022 15:00 | JOGM       | Benjaminsen* Marlene* m        | LUNG3     | Endelig rapport<br>07.01.22 15:01(Ti<br>skanning) |
| 3    | B2200028    | 10.01.2022 15:12 | sikris     | Hbe-Digipat Angelika k         | MED6      | Endelig rapport<br>10.01.22 15:13(Ti<br>skanning) |
| 1    | B2200035    | 12.01.2022 12:42 | JOGM       | Hbe-Patologi-02 Poliklinisk k  | LUNGDP    | Endelig rapport<br>12.01.22 12:48(Ti<br>skanning) |
| 5    | B2200036    | 12.01.2022 12:54 | JOGM       | Hbe-Patologi-Inneliggende Ny k | PSPAM1    |                                                   |
| 6    | B2200050    | 14.01.2022 10:15 | rogthu     | Hbe-Digipat Jørgen k           | MED6      | Endelig rapport<br>14.01.22<br>11:30(Skannet)     |

# Endringslogg

Ikke skriv i endringsloggen. Endringer noteres i «Merknad til denne versjonen» i Dokumentvindu.

| Versjon | Endring i denne versjonen                                          |
|---------|--------------------------------------------------------------------|
| 2.02    | Ingen endring i forbindelse med oppgradering av Unilab, mars 2025. |
|         | Forlenget gyldighet til 13.02.2026                                 |

### Interne referanser

13.1.15.1.2-01 Unilab - brukerveiledning

### **Eksterne referanser**